#### **Connecting Viva controller to Ohmex Echo Sounders** CS10/CS15 Settings

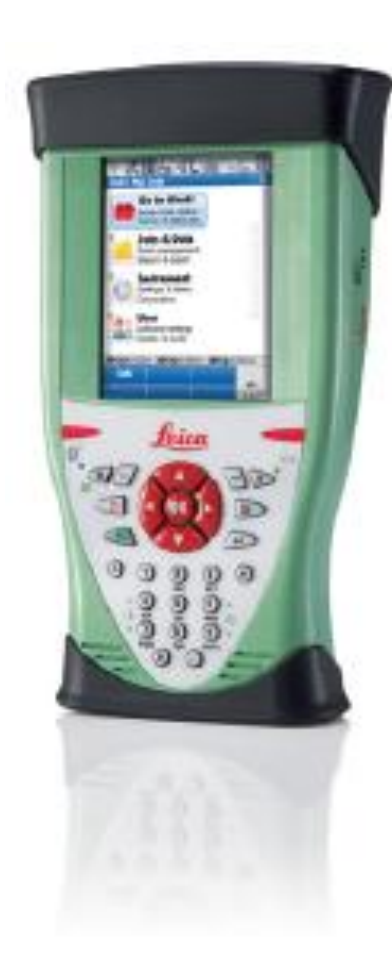

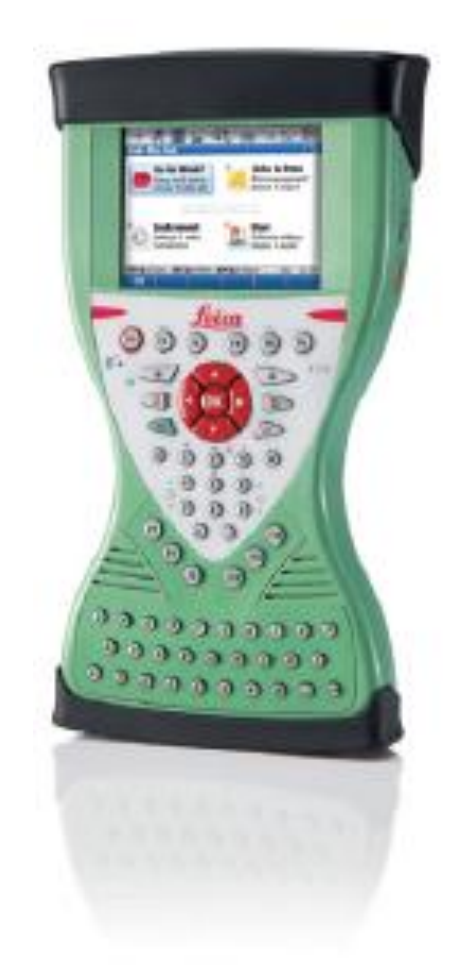

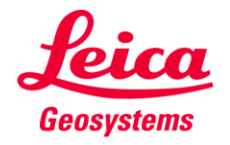

- when it has to be **right** 

#### **Connecting Viva controller to SonarLite** CS10/CS15 Settings - Introduction

The new Leica Geosystems Viva CS10 and CS15 controllers can be connected to an Echo Sounder by Bluetooth or by serial cable. The Ohmex 'SonarLite' legacy echo-sounder has a serial cable connection only; the SonarMite has both Bluetooth and serial options.

This slideshow covers the use of serial cable connection to the SonarLite and SonarMite (the process is the same), and also the minimal extra steps to use the SonarMite with Bluetooth.

For CS10 and CS15 dataloggers, the correct Leica cable to use is the GEV 162, connected to the Ohmex serial cable with Green connector.

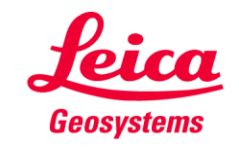

1. Switch on, choose GPS,

and go to main screen.

2. Highlight option 3, Instrument.

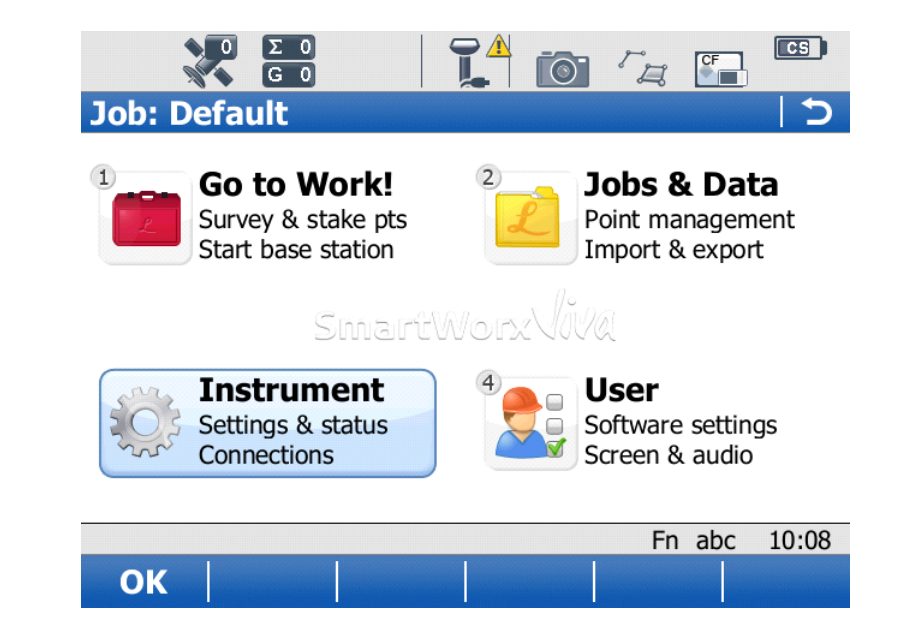

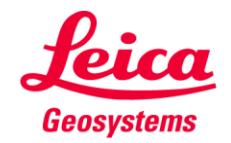

3. Choose option 2,

'Instrument connections' (or

- 'Connect to Instrument'
- if using icons)

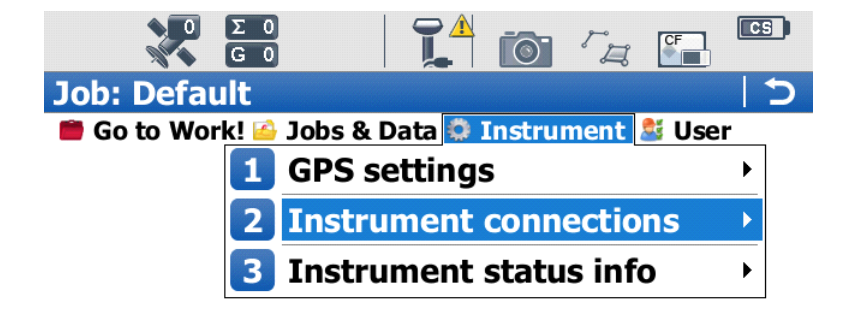

|    |  |  | Fn abc | 10:08 |
|----|--|--|--------|-------|
| ОК |  |  |        |       |

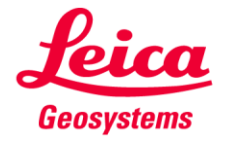

- 4. Choose option 2,
- 'All other connections'

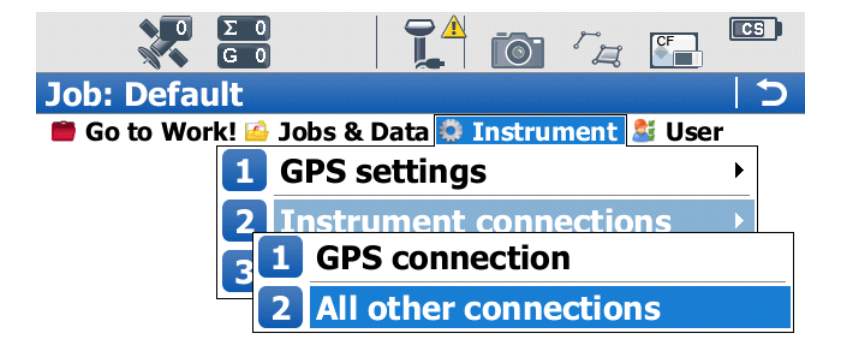

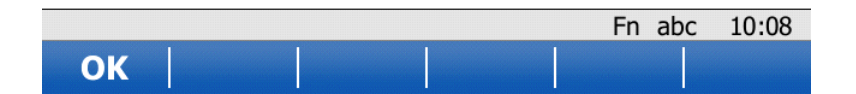

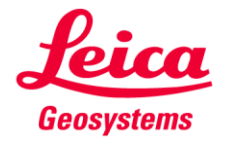

5. Highlight 'ASCII Input',

then Press F3, 'Edit'.

|                         |             | o <i>"</i> _ <b>!</b> | CS |
|-------------------------|-------------|-----------------------|----|
| <b>Connection Setti</b> | ngs         |                       | 5  |
| CS connections GS       | connections |                       |    |
| Connection              | Port        | Device                |    |
| CS Internet             | -           | -                     |    |
| GPS Rover               | Cable       | GS                    |    |
| ASCII Input             |             |                       |    |
| GPS Hidden Pt           | -           | -                     |    |
| Export Job              | -           | -                     |    |

|    |      | Fn abc | 10:09 |
|----|------|--------|-------|
| ОК | Edit |        | Page  |

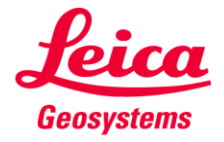

- 6. Tick 'Receive ASCII data..'
- 7. At 'Connect using',
- Choose 'CS RS232 Port'.
- (7a. To use the SonarMite
- via Bluetooth, select an unused
- **'CS Bluetooth' port)**
- 8. Press F5 'Device'.

| 0 Σ 0<br>6 0           |                             |
|------------------------|-----------------------------|
| ASCII Input            | <u>כ</u>                    |
| ASCII input Annotation | 1 Annotation 2 Annotation : |
| Receive ASCII da       | ta via a device             |
| Connect using:         | CS RS232 port •             |
| Device:                | TPS1200 Cable               |
| End of message:        | CR •                        |
|                        | Fn abc 10:09                |
| ОК                     | Devce Page                  |

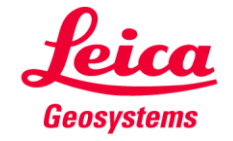

9. Press F6 to page to 'Others'

and highlight 'RS232'.

10. Press F2 'New'.

| Ο Σ 0<br>G 0               | 🎦 🙆 🖉 🔚                    | CS |
|----------------------------|----------------------------|----|
| Devices                    |                            | 5  |
| Radios Modems/GSM Othe     | ers                        |    |
| Name                       | Туре                       |    |
| <cs port="" rs232=""></cs> | <cs port="" rs232=""></cs> |    |
| RS232                      | RS232                      |    |

|    |      |      |        | Fn ab | c 10:10 |
|----|------|------|--------|-------|---------|
| ОК | New. | Edit | Delete | More  | Page    |

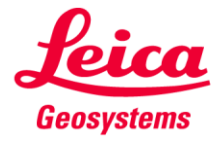

- 11. Create new 'Name', eg 'Sonarlite'
- 12. Choose 'Baud rate' as 9600 or 4800
- 13. Press F1 'Store'.

| 0 Σ 0<br>0 G 0 | 🚺 🙆 🖉        |          |
|----------------|--------------|----------|
| New Device     |              | 5        |
| Name:          | Sonarlite    |          |
| Туре:          | RS232        |          |
| Baud rate:     | 9600 or 4800 | <b>,</b> |
| Parity:        | None         | <b>r</b> |
| Data bits:     | 8 •          | <b>,</b> |
| Stop bit:      | 1 •          | <b>,</b> |
| Flow control:  | None         | •        |

|       |  | Fn | abc | 10:11 |
|-------|--|----|-----|-------|
| Store |  |    |     |       |

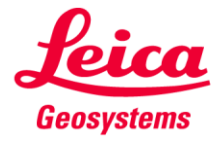

The new device will appear.

14. Press F1 'OK'.

| 0 Σ 0<br>0 G 0             | -   🌠 🔯 🖓 🖾                |
|----------------------------|----------------------------|
| Devices                    | C                          |
| Radios Modems/GSM          | Others                     |
| Name                       | Туре                       |
| <cs port="" rs232=""></cs> | <cs port="" rs232=""></cs> |
| RS232                      | RS232                      |
| Sonarlite                  | RS232                      |

|    |      |      |        | Fn ab | c 10:11 |
|----|------|------|--------|-------|---------|
| ОК | New. | Edit | Delete | More  | Page    |

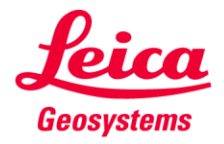

15. For 'End of message' choose

'CR/LF' (do not press OK yet)

(15.a If using Bluetooth, press

F4 'Search', identify the

SonarMite, and press F1 'OK' to accept the device)

| 0 Σ 0                  |                             |
|------------------------|-----------------------------|
| ASCII Input            | 5                           |
| ASCII input Annotation | 1 Annotation 2 Annotation : |
| ✓ Receive ASCII dat    | ta via a device             |
| Connect using:         | CS RS232 port 🔹             |
| Device:                | Sonarlite                   |
| End of message:        | CR/LF •                     |
|                        | Fn abc 10:11                |
| ОК                     | Devce Page                  |
|                        | _                           |

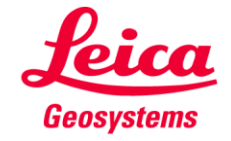

16. Press F6 and page to the tab

'Annotation 1'.

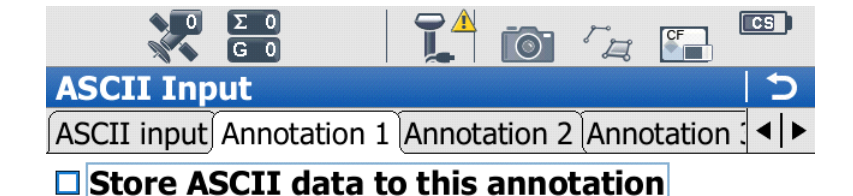

17. Tick the box 'Store ASCII data..'

|    | Fn ab | c 10:12 |
|----|-------|---------|
| ОК |       | Page    |

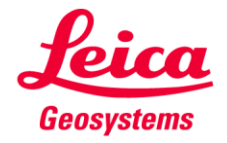

18. In the 'Message desc' box,

enter a description, eg 'Depth'.

19. Press F1 'OK'.

20. Press F1 'OK' again to

return to the opening screen..

And you have finished!

ASCII Input ASCII Input ASCII input Annotation 1 Annotation 2 Annotation ( Store ASCII data to this annotation Message desc: Depth Message ID: -----Prefix '@<Desc>@' when writing

|    |  | Fn abc | 10:13 |
|----|--|--------|-------|
| ОК |  |        | Page  |

You can now use the 'Star' (favourites) key, scroll down to 'Hot Keys..' and select 'GPS – ASCII Input Status' on a hot-key to view the incoming depth data at any time.